## 地域設定

6 ▼を押して「郵便番号」を選び、 データ放送でお住まいの地域情報を受信するた 1 地域設定を工場出荷時に戻す を押す めの設定を行います。 (決定)を押す 設定した地域情報を工場出荷時に戻します。 県市シー 東京都(島部を除く) メニュー を押す 1 郵便番号 \_\_\_\_\_ ▶を押して「システム設定」を選ぶ 2 地域成正用际 システム設定 1~10 を押して郵便番号を 2 ▶を押して「システム設定」を選ぶ 1 チャンネル設定 選局設定 入力し、🕅 を押す 受信設定 システム設定 地域設定 1 チャンネル設定 1~10番号入力 # 1文字削除 0戻る 郵便番号 接続テレビ設定 選局設定 (1)~10)、# ボタンを使って、郵便番号を入力し 音声設定 受信設定 <u>)</u> 決定ボタンを押してください。 個人情報消去 地域設定 100-0011 接続テレビ設定 3 ▼を押して「地域設定」を選び、 選択/決定ボタン ●間違えたときは→ 12 を押す 音声設定 メニュー 戻る 決定を押す | 個人情報当共 Strada 8 確認画面で◀を押して「はい」を選び、 3 ▼を押して「地域設定」を選び、 100 画面表示入力切換 選局設定 (決定)を押す (決定)を押す 受信設定 縁 黄 青 赤 ↓ 地域設定 番組表 番組内容 システム設定 接結テレビ設定 1 チャンネル設定 信号 d 選局設定 【◀ (決定) ▶ 】 ▼▲を押して「県域設定」を選ぶ 4 受信設定  $\mathbf{T}$ 【 地域設定 【県域設定 ▲ 東京都(島部を除く) ▶ \_\_\_\_\_ **新**取留亏 接続テレビ設定 受信モード 地域設定削除 ホーム/おでかけ 切換/サーチ ▼を押して「地域設定削除」を選び、 4 中継局 初期スキャンー (決定)を押す ▲▶を押してお住まいの地域を選ぶ 5 地域設定 県域設定 (▲ 東京都(島部を除く) ▶ 県域設定 ▲ 東京都(島部を除く) ▶ 郵便番号 郵価釆旦 1 📗 2 3 地域設定削除 地域設定削除 5 6 4 ●伊豆、小笠原諸島地域は→「東京都島部」 郵便番号の入力 5 ◀を押して「はい」を選び、 7 8 9 ●南西諸島鹿児島県地域は→「鹿児島県島部」 (決定)を押す 11 12 10 || **Panasonic** デジタルチューナー

(操作の途中は 🦰 で 1 つ前の画面に戻ります。)

設

設

定

地域設定